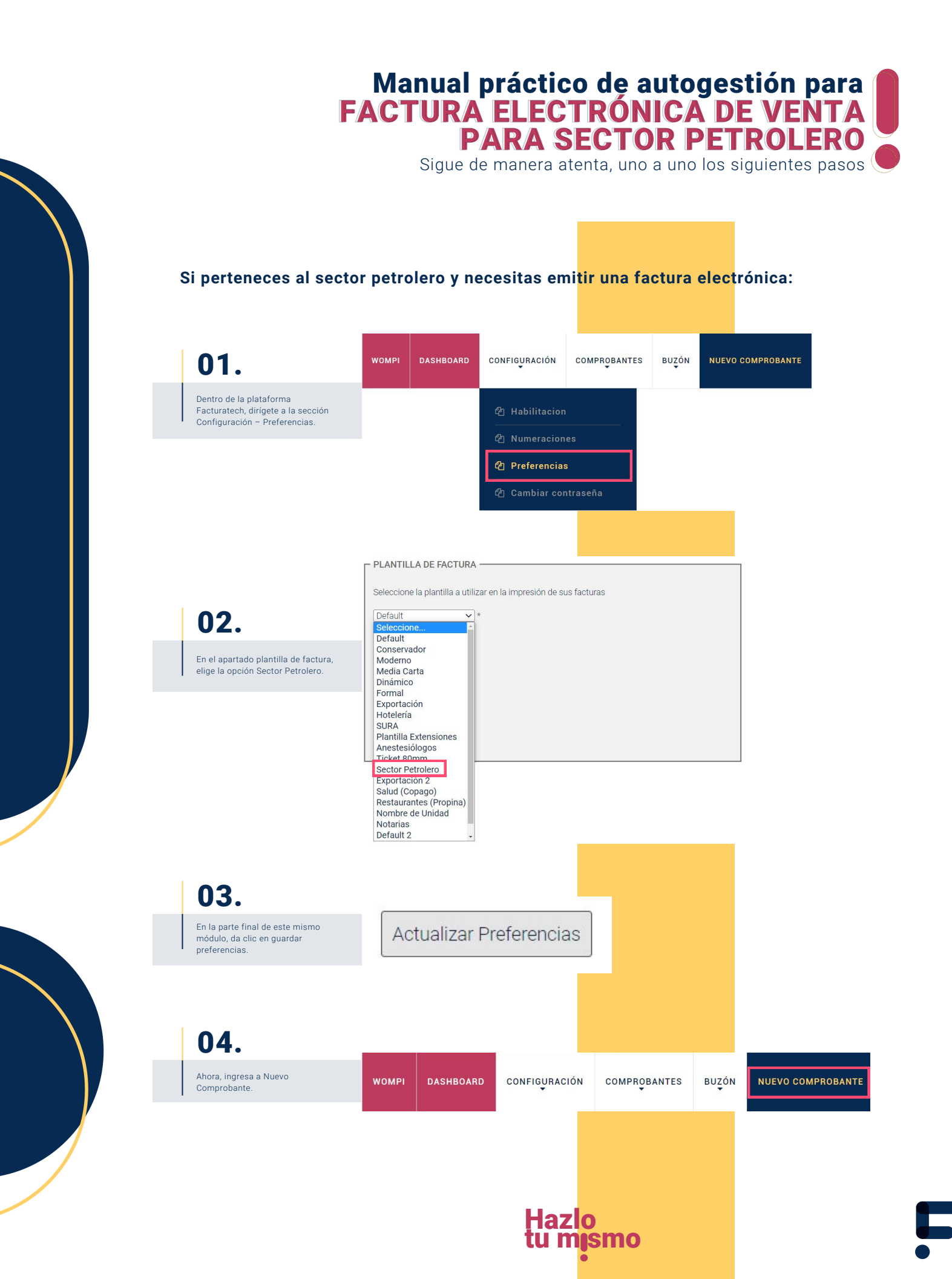

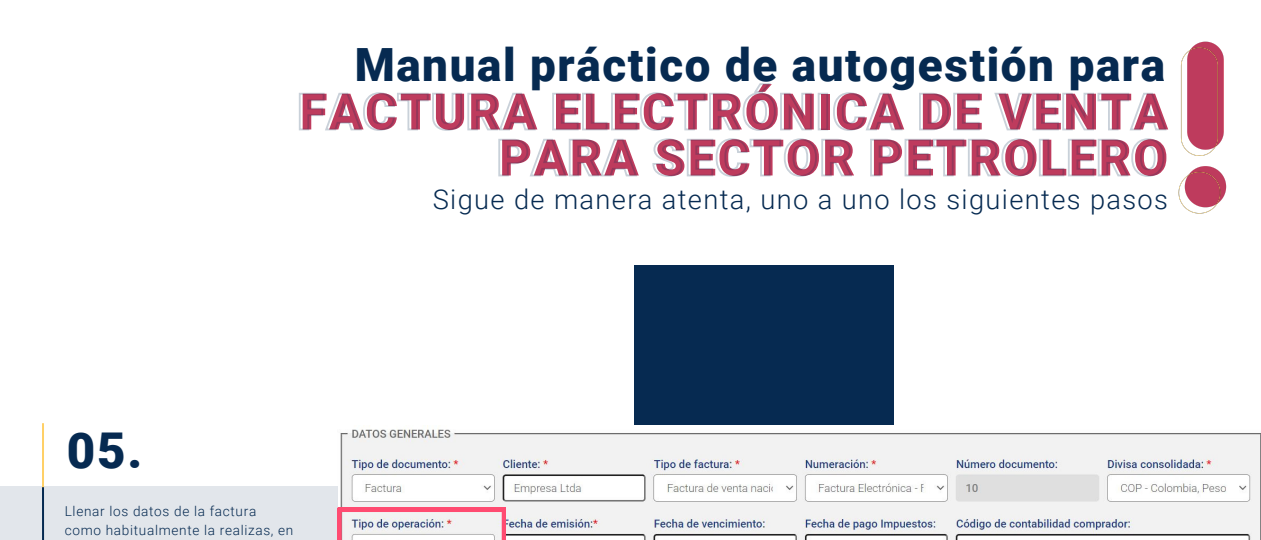

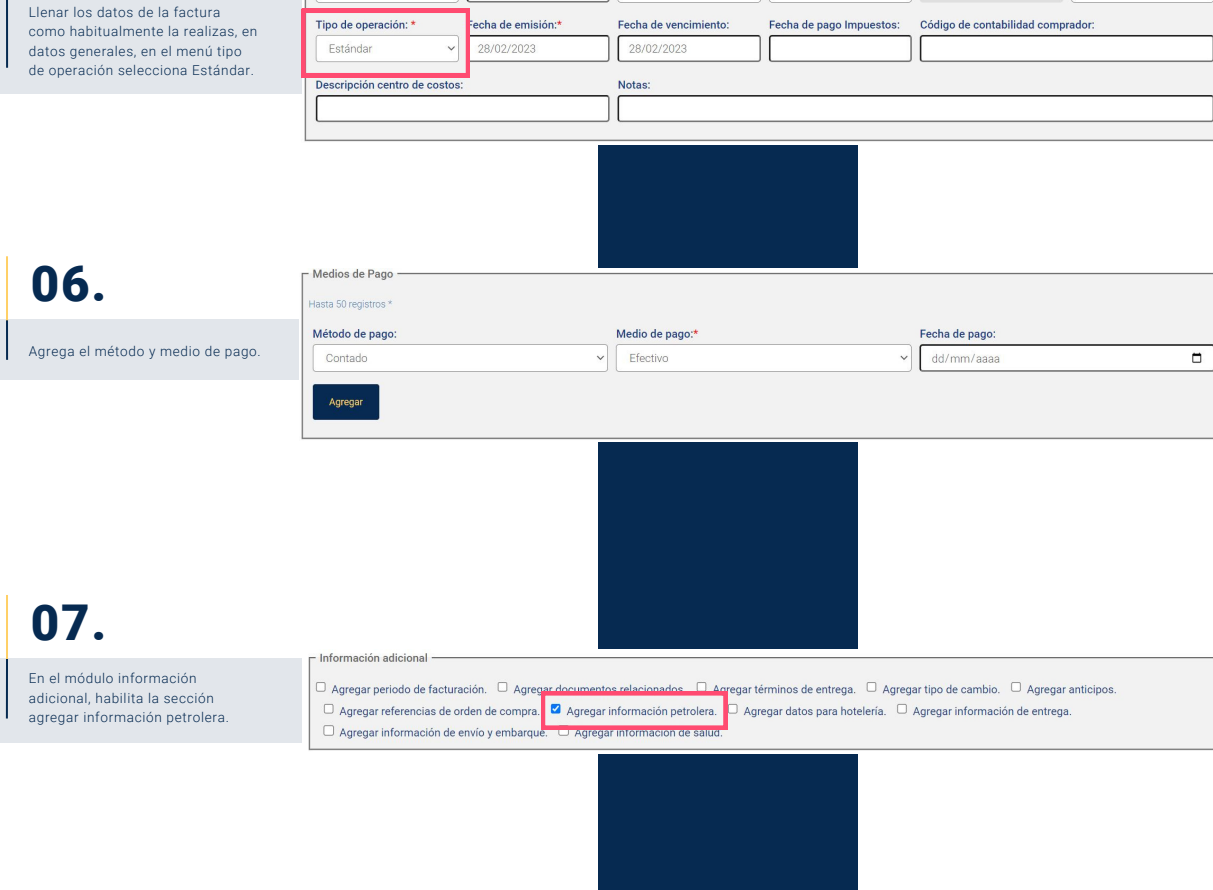

08.

En la sección información petrolera, llena la información que necesites.

| Información petrolera  OS:  OC:  Pozo:    AB0001 |                     |            |                |       |
|--------------------------------------------------|---------------------|------------|----------------|-------|
|                                                  | Contrato:*          | OS:        | oc:            | Pozo: |
|                                                  | AB0001              |            |                |       |
|                                                  | No Ticket servicio: | Municipio: | No aprobación: |       |
|                                                  |                     |            |                |       |
|                                                  | 1012131415          | Medellin   | AP987          |       |

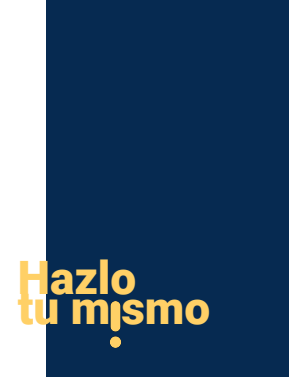

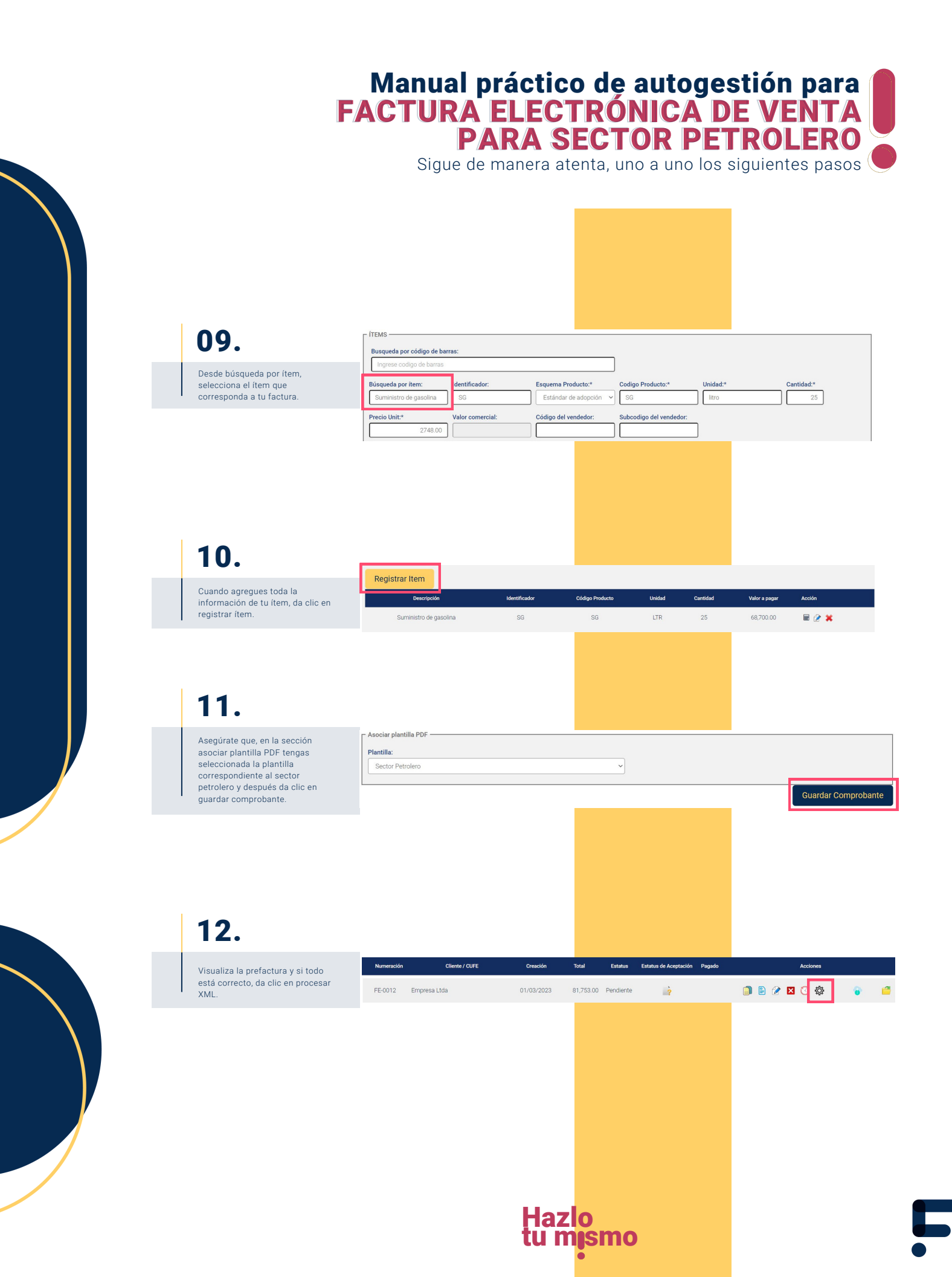

## Manual práctico de autogestión para FACTURA ELECTRÓNICA DE VENTA PARA SECTOR PETROLERO

Sigue de manera atenta, uno a uno los siguientes pasos

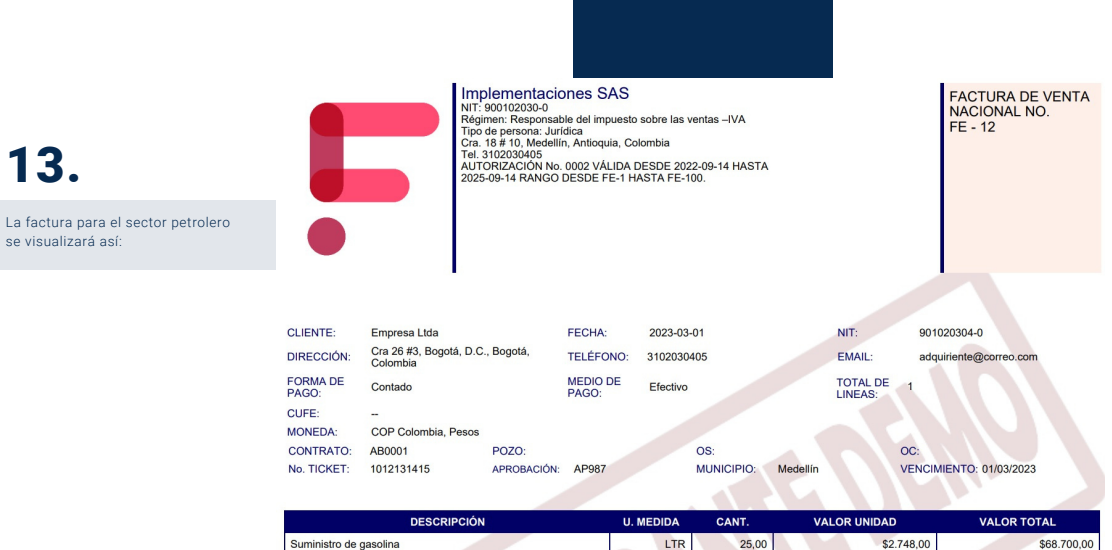

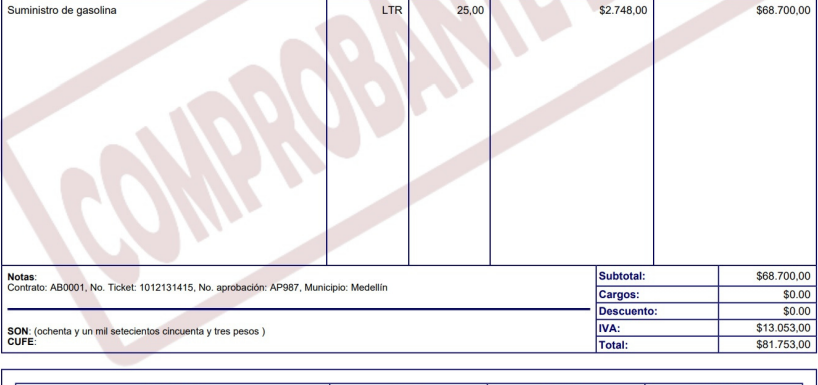

| DAGE        | TARIFA                   | IMPORTE                         |  |  |
|-------------|--------------------------|---------------------------------|--|--|
| IMPUESTOS   |                          |                                 |  |  |
| \$68.700,00 | 19,00%                   | \$13.053,00                     |  |  |
|             | IMPUESTOS<br>\$68.700,00 | IMPUESTOS<br>\$68.700,00 19,00% |  |  |

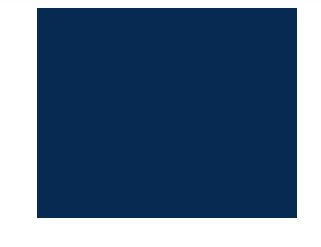

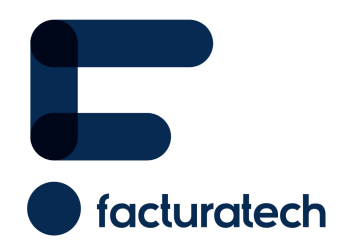

Si tienes dudas o necesitas soporte llámanos Medellín: (604) 609 00 04 Bogotá: (601) 485 08 51 Cali: (602) 389 60 00 Para ver el video tutorial visita nuestra plataforma / sección TUTORIALES